|                                                                                                    | <b>ลงทะเบียนเข</b> ้           | าใข้ ปพ.5                  | 1              |
|----------------------------------------------------------------------------------------------------|--------------------------------|----------------------------|----------------|
|                                                                                                    | วหัสครู/ผู้ใช้                 | XXX                        |                |
| Survey of the second second                                                                                                    | รหัสผ่าน                       | XX/XX/XXXX                 |                |
|                                                                                                    | เลือกรหัสวิชา                  | XXXXXXX                    |                |
| Store manual                                                                                                    | การศึกษา                       |                            |                |
|                                                                                                    | รหัสโรงเรียน                   | 1016204001                 | -              |
| ปพ.5                                                                                                    | ปีการศึกษา                     | 2565                       |                |
| <sup>ลมุ</sup> ดบันทึกคะแนนรายวิชา<br>โรงเรียน -                                                                                      | <sup>ชั้นมัธยมศึกษาปีที่</sup> |                            |                |
| จะจะวยนชยบาดาลวิทยา ลพบรี                                                                                                    | ภาคเรียนที่                    | ~                          | and the second |
| Alterna formation formation<br>minimum 255<br>Alter BootMacOning) and transmission<br>Alter BootMacOning) and transmission formations | L in                           | สุระบบ<br>ออกจากระบบ       |                |
| - And the                                                                                                    | Created by Ampoin Chom         | www.phothasoft.com         |                |
|                                                                                                    | Pu                             | dish Date 23/02/2023[VS15] | Bgmail.com     |

# การบันทึกผลการเรียน มส

By WeSchool Team

สงวนลิขสิทธิ์ตามพระราชบัญญัติลิขสิทธิ์ พ.ศ.2537

### การบันทึกผลการเรียน มส

การบันทึกผลการเรียน **มส** ใน bookmark online ให้ดำเนินการหลังจากบันทึกคะแนน และตัดเกรด เรียบร้อยแล้ว (ให้บันทึก **มส** ก่อนพิมพ์รายงาน)

ให้เข้าระบบที่ site นี้ <u>http://www.bookmarkpro.online/xxxxx</u>

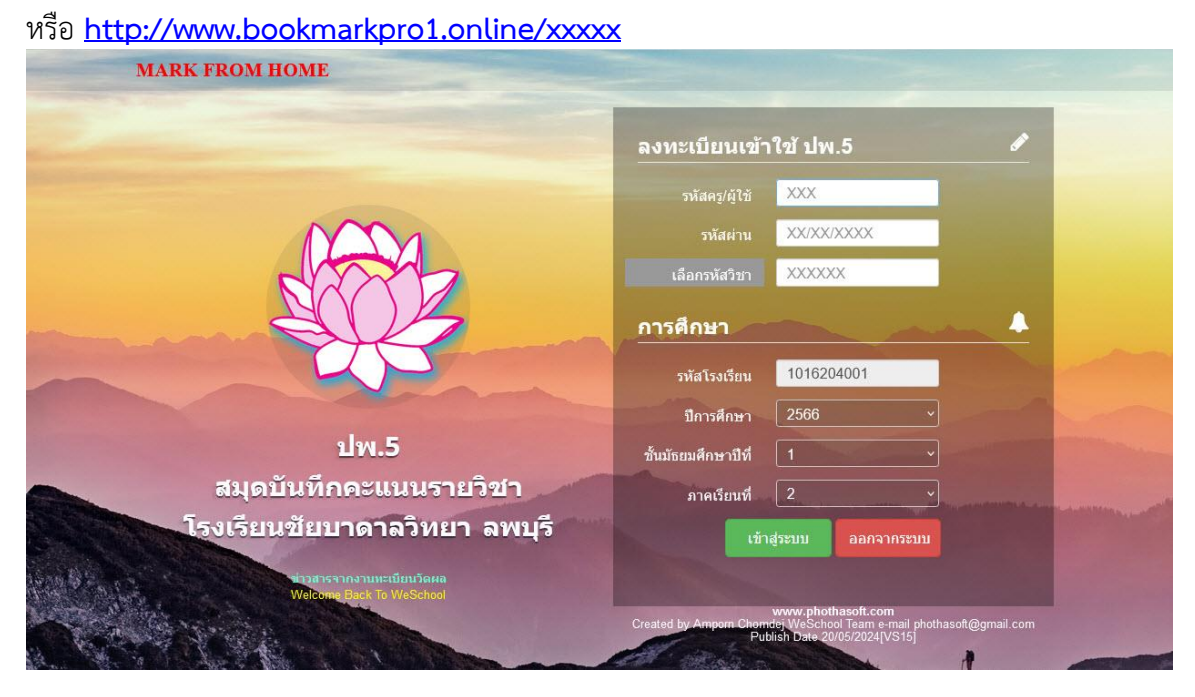

เลือกรายวิชาที่ต้องการบันทึกผลการเรียน มส

| บัญรียม                  |                                                 |   |            |             |               |       |
|--------------------------|-------------------------------------------------|---|------------|-------------|---------------|-------|
| ชั้นมัธยมศึกษาปีที่<br>* | เลือก 🗸                                         |   |            | ~~~         | ~             |       |
| บนทกคะแนน                |                                                 |   |            | 1X          |               |       |
| หน่วยการเรียนย่อย        | เลือก                                           | • |            | R XX        | 77            |       |
| หน่วยการเรียน            | เลือก                                           | · |            | <u>A</u>    |               |       |
|                          | เลือก                                           | ~ |            |             | S             |       |
| คุณลักษณะอันพึง          | เลือก                                           | · |            |             | 5             |       |
| ประสงค์                  |                                                 |   |            | 532         | 289           |       |
| อ่านคิดวิเคราะห์เขียน    | เลือก                                           |   | Salawa     |             | 20 <i>5</i>   | 5     |
| ประมวลผล                 |                                                 |   | เปรแห      | ารมกราพ     | พกคอมพ        | วเตอร |
| เริ่มมันที่กดะแบ         | าาแครแบบ                                        |   |            | ดรูยวน ร    | ข้างใหญ่      |       |
| CONTROL IN               | TRADING MAIN                                    |   | บันทึกเวลา | พิมพ์รายงาน | ปรับคะแนนเต็ม |       |
| www<br>Created by Amporn | .phothasoft.com<br>Chomdei WeSchool Team e-mail |   |            |             |               |       |

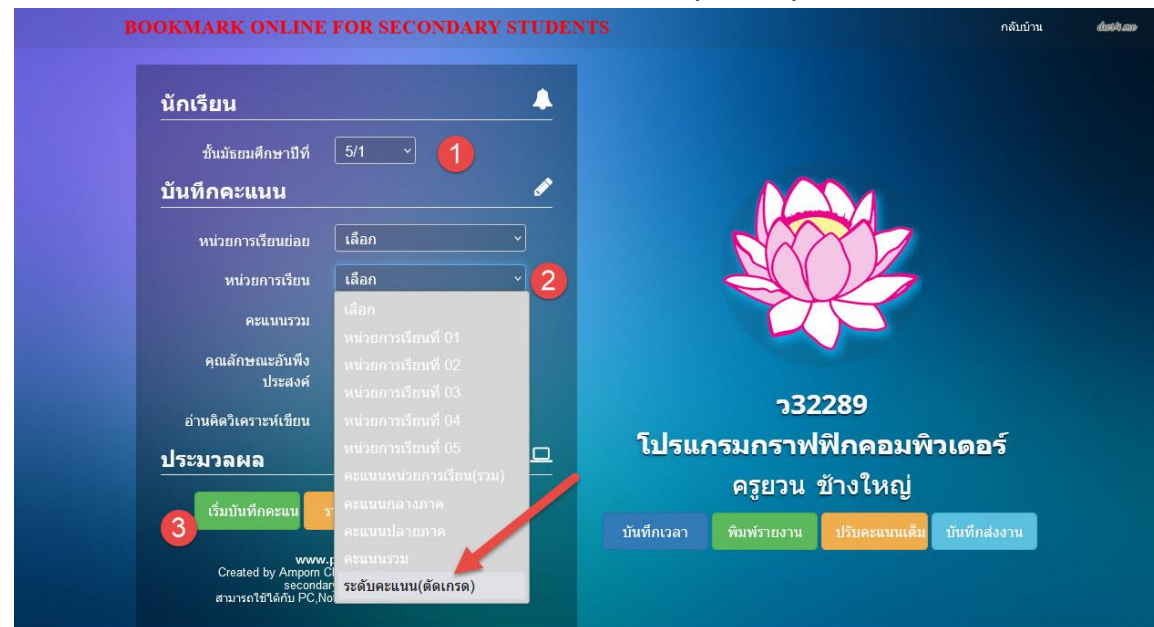

เลือกห้องเรียน > เลือกหน่วยการเรียน > เลือก ระดับคะแนน(ตัดเกรด) > เลือก เริ่มบันทึกคะแนน

#### 4. ในหน้าต่าง บันทึกระดับผลการเรียน(เกรด) ให้บันทึกผลการเรียน มส ในช่อง เกรดใหม่

|   |        | บันทึกระดับผลก | ารเรียน(เกรด) ม.5/1 วิชา ว32289 | โปรแกรมกราท | ไฟีกคอม  | พิวเตอร์ [ | Grade]      |                   |
|---|--------|----------------|---------------------------------|-------------|----------|------------|-------------|-------------------|
|   |        |                |                                 | 🗄 ตัดเ      | กรดใหม่  | 🗅 ຈັດເກັນເ | กรด 🛛 🖻 กล่ | <b>บหน้าหลั</b> ก |
| 0 | เลขที่ | เลขประจำตัว    | ชื่อ-นามสกุล                    | ห้อง        | เกรดเก่า | เกรดใหม่   | หมายเหตุ    | คะแบบ             |
|   | 1      | 30393          | นายจิรยุทธ นราเลิศ              | 1           | 0        | þ          |             | 43                |
| 0 | 2      | 30394          | นายธนฤทธิ์ ฤทธิรงค์             | 1           | 4        | 4          |             | 88                |
|   | 3      | 30395          | นายธนวินท์ สินธุไชย             | 1           | 0        | 0          |             | 39                |
| 0 | 4      | 30396          | นายภูมิภัทร เหมาะเหม็ง          | 1           | 4        | 4          |             | 92                |
|   | 5      | 30397          | นายสิรคนัย สุขโชดี              | 1           | 0        | 0          |             | 34                |
|   | 6      | 27962          | นางสาวปียวดี ดวงอัคฆะ           | 1           | 4        | 4          |             | 89                |
|   | 7      | 27965          | นางสาวพืมภาภรณ์ อ่อนวันสี       | 1           | 2        | 2          |             | 62                |
|   | 8      | 28122          | นางสาวภัทรธิดา สุทธินันท์       | 1           | 4        | 4          |             | 94                |
|   | 9      | 28187          | นางสาวศุภิสรา กว้างนอก          | 1           | 4        | 4          |             | 94                |
|   | 10     | 28191          | นางสาวดันหยง กระต่ายจันทร์      | 1           | 4        | 4          |             | 90                |
|   | 11     | 28192          | นางสาวธัญญรัตน์ สนธิสัญญา       | 1           | 4        | 4          |             | 94                |
| 0 | 12     | 30398          | นางสาวกนกพร ก๋งฉิน              | 1           | 4        | 4          |             | 91                |
|   | 13     | 30399          | นางสาวกัลยาภัทร ใหม่ด๊ะ         | 1           | 1        | 1          |             | 53                |
|   | 14     | 30400          | นางสาวชลลดา เพ็ชรากุล           | 1           | 4        | 4          |             | 93                |
| 0 | 15     | 30401          | นางสาวชุติมณฑน์ สิทธิกสิกรรม    | 1           | 4        | 4          |             | 93                |
| 0 | 16     | 30402          | นางสาวนภัสสร ดะกรุดแจ่ม         | 1           | 4        | 4          |             | 92                |
| 0 | 17     | 30403          | นางสาวพรรณพัชร หนูสวัสดิ์       | 1           | 4        | 4          |             | 82                |
| 0 | 18     | 30404          | นางสาววชิรญาณ์ เดิมสลุง         | 1           | 4        | 4          |             | 91                |
|   |        |                |                                 |             |          |            |             |                   |

|     |        | บันทึกระดับผลการ | รเรียน(เกรด) ม.5/1 วิชา ว32289 2 | ุกรมกราฟฟิกคอม | เพิวเตอร์ [G | rade]       |          |
|-----|--------|------------------|----------------------------------|----------------|--------------|-------------|----------|
|     |        |                  |                                  | 🛨 ตัดเกรดใหม่  | 🗅 จัดเก็บเกร | ໑ 🛛 🖻 ກລັນາ | หน้าหลัก |
| 0   | เลขที่ | เลขประจำตัว      | ชื่อ-นามสกุล                     | ห้อง           | เกรดใหม่     | หมายเหตุ    | คะแบบ    |
|     | 1      | 30393            | นายจิรยุทธ นราเลิศ               | 1              | มส           |             | 43       |
| - 0 | 2      | 30394            | นายธนฤทธิ์ ฤทธิรงค์              | 1              | 4            |             | 88       |
|     | 3      | 30395            | นายธนวินท์ สินธุไชย              | 1              | มส           |             | 39       |
| O.  | 4      | 30396            | นายภูมิภัทร เหมาะเหม็ง           | 1              | 4            |             | 92       |
|     | 5      | 30397            | นายสิรดนัย สุขโชดิ               | 1              | มส           |             | 34       |
|     | 6      | 27962            | นางสาวปียวดี ดวงอัคฆะ            | 1              | 4            |             | 89       |
|     | 7      | 27965            | นางสาวพิมภาภรณ์ อ่อนวันสึ        | 1              | มส           |             | 62       |
|     | 8      | 28122            | นางสาวภัทรธิดา สุทธินันท์        | 1              | 4            |             | 94       |
|     | 9      | 28187            | นางสาวศุภิสรา กว้างนอก           | 1              | 4            |             | 94       |
|     | 10     | 28191            | นางสาวดันหยง กระต่ายจันทร์       | 1              | 4            |             | 90       |
|     | 11     | 28192            | นางสาวธัญญรัคน์ สนธิสัญญา        | 1              | 4            |             | 94       |
| 0   | 12     | 30398            | นางสาวกนกพร ก๋งฉิน               | 1              | 4            |             | 91       |
|     | 13     | 30399            | นางสาวกัลยาภัทร ใหม่ดีะ          | 1              | 1            |             | 53       |
| 0   | 14     | 30400            | นางสาวชลลดา เพ็ชรากุล            | 1              | 4            |             | 93       |
|     | 15     | 30401            | นางสาวชุดิมณฑน์ สิทธิกสิกรรม     | 1              | 4            |             | 93       |
|     | 16     | 30402            | นางสาวนภัสสร ดะกรุดแจ่ม          | 1              | 4            |             | 92       |
| 0   | 17     | 30403            | นางสาวพรรณพัชร หนูสวัสด์         | 1              | 4            |             | 82       |
| 0   | 18     | 30404            | นางสาววชิรญาณ์ เดิมสลุง          | 1              | 4            |             | 91       |

## 5. ใส่ผลการเรียน มส แล้วบันทึกข้อมูลที่ **จัดเก็บเกรด**

## 6. บันทึกเรียนร้อยแล้ว ให้**กลับหน้าหลัก** เพื่อพิมพ์รายงาน

|   |        | บันทึกระดับผลการ | เรียน(เกรด) ม.5/1 วิชา ว32289 โป | รแกรมกราฟฟิกคอม | เพิวเตอร์             | [Grade]       |           |
|---|--------|------------------|----------------------------------|-----------------|-----------------------|---------------|-----------|
|   |        |                  |                                  | 🛨 ดัดเกรดใหม่   | 🗋 ຈັດເກັນ             | แกรด 🛛 🖻 กลับ | เหน้าหลัก |
| 0 | เลขที่ | เลขประจำตัว      | ชื่อ-นามสกุล                     | ห้อง            | <mark>เกรดใหม่</mark> | หมายเหตุ      | คะแบบ     |
|   | 1      | 30393            | นายจิรยุทธ นราเลิศ               | 1               | มส                    |               | 43        |
|   | 2      | 30394            | นายธนฤทธิ์ ฤทธิรงค์              | 1               | 4                     |               | 88        |
|   | 3      | 30395            | นายธนวินท์ สินธุไชย              | (1              | มส                    | Saved @ 41269 | 39        |
|   | 4      | 30396            | นายภูมิภัทร เหมาะเหม็ง           | 1               | 4                     |               | 92        |
|   | 5      | 30397            | นายสิรดนัย สุขโชดิ               | 1               | มส                    | Saved @ 41299 | 34        |
|   | 6      | 27962            | นางสาวปียวดี ดวงอัคฆะ            | 1               | 4                     |               | 89        |
|   | 7      | 27965            | นางสาวพิมภาภรณ์ อ่อนวันสี        | 1               | มส                    | Saved @ 41301 | 62        |
|   | 8      | 28122            | นางสาวภัทรธิดา สุทธินันท์        | 1               | 4                     |               | 94        |
|   | 9      | 28187            | นางสาวศุภิสรา กว้างนอก           | 1               | 4                     |               | 94        |
|   | 10     | 28191            | นางสาวดันหยง กระด่ายจันทร์       | 1               | 4                     |               | 90        |
|   | 11     | 28192            | นางสาวรัญญรัดน์ สนธิสัญญา        | 1               | 4                     |               | 94        |
|   | 12     | 30398            | นางสาวกนกพร ก่งฉิน               | 1               | 4                     |               | 91        |
|   | 13     | 30399            | นางสาวกัลยาภัทร ใหม่ด๊ะ          | 1               | 1                     |               | 53        |
|   | 14     | 30400            | นางสาวชลลดา เพ็ชรากุล            | 1               | 4                     |               | 93        |
|   | 15     | 30401            | นางสาวชุติมณฑน์ สิทธิกสิกรรม     | 1               | 4                     |               | 93        |
|   | 16     | 30402            | นางสาวนภัสสร ตะกรุดแจ่ม          | 1               | 4                     |               | 92        |
|   | 17     | 30403            | นางสาวพรรณพัชร หนูสวัสดิ์        | 1               | 4                     |               | 82        |
| 0 | 18     | 30404            | นางสาววชิรญาณ์ เดิมสลุง          | 1               | 4                     |               | 91        |
|   |        |                  |                                  |                 |                       |               |           |

#### เลือกนักเรียน > เลือก พิมพ์รายงาน

| BOOKMARK ONLINE                 | FOR SECONDARY STUDE                               | NTS กลับบำน                                       |
|---------------------------------|---------------------------------------------------|---------------------------------------------------|
| นักเรียน                        |                                                   |                                                   |
| ชั้นมัธยมศึกษาปีที่             | 5/1 ~                                             |                                                   |
| บันทึกคะแนน                     | ľ                                                 |                                                   |
| หน่วยการเรียนย่อย               | เลือก 🗸                                           |                                                   |
| หน่วยการเรียน                   | เลือก 🗸                                           |                                                   |
|                                 | เลือก 🗸                                           |                                                   |
| คุณลักษณะอันพึง<br>ประสาร       | เลือก ~                                           |                                                   |
| บวะดงท                          | ไล้อก                                             | า32289                                            |
| ประบวลผล                        |                                                   | โปรงเกรมกราฟฟิกคอมพิวเดอร์                        |
|                                 |                                                   | ดรูยวน ข้างใหญ่                                   |
| เริ่มบันทึกคะแน                 | กลับหน้าแรก                                       | บันทึกเวลา พิมพ์รายงาน ปรับคะแนนเต็ม บันทึกส่งงาน |
| www<br>Created by Amporn (      | phothasoft.com<br>Chomdej WeSchool Team e-mail    |                                                   |
| seconda<br>สามารถใช้ได้กับ PC,N | ry2556@gmail.com<br>oteBook,SmartPhone และ Tablet |                                                   |

#### 8. ตรวจสอบมีผลการเรียน **มส**

| แบบพิมพ์รายงาน รหัสวิชา [ว32     | 289 | ] ราย | ว <mark>ิชา โ</mark> | ปรแกร | รมกราฟฟิกคอมพิวเตอร์                                | ชั้นมัธ | <sub>เ</sub> ยมศึก | เษาปีเ | ที่ 5//1 |       |
|----------------------------------|-----|-------|----------------------|-------|-----------------------------------------------------|---------|--------------------|--------|----------|-------|
|                                  |     | Col#1 | Col#2                | Col#3 | Col#4                                               | Col#5   | Col#6              | Col#7  | Col#8    | Col#9 |
| ข้อมุลการพิมพ์รายงาน 🕒           |     | 1     | 30393                |       | นายจิรยุทธ นราเลิศ                                  |         | 43                 | มส     |          | 1     |
|                                  |     | 2     | 30394                |       | นายธนฤทธิ์ ฤทธิรงค์                                 |         | 88                 | 4      |          | 1     |
| รายงาน <u>1.ปกหน้า ×</u>         |     | 3     | 30395                |       | นายธนวินท์ สินธุไชย                                 |         | 39                 | มส     |          | 1     |
| บั้นบีที่ 5/1 ∽                  |     | 4     | 30396                |       | นายภูมิภัทร เหมาะเหม็ง                              |         | 92                 | 4      |          | 1     |
| 02/06/2567                       |     | 5     | 30397                |       | นายสิรดนัย สุขโชติ                                  |         | 34                 | มส     |          | 1     |
| วนพมพ 03/00/2567                 |     | 6     | 27962                |       | นางสาวปียวดี ดวงอัคฆะ                               |         | 89                 | 4      |          | 1     |
| กระดา <del>ษ</del> A4 •          |     | 7     | 27965                |       | นางสาวพิมภาภรณ์ อ่อนวันสี                           |         | 62                 | มส     |          | 1     |
|                                  |     | 8     | 28122                |       | นางสาวภัทรธิดา สุทธินันท์                           |         | 94                 | 4      |          | 1     |
| 😝เริ่มพิมพ์รายงาน 📃 กลับหน้าหลัก |     | 9     | 28187                |       | นางสาวศุภิสรา กว้างนอก                              |         | 94                 | 4      |          | 1     |
|                                  |     | 10    | 28191                |       | นางสาวตันหยง กระต่ายจันทร์                          |         | 90                 | 4      |          | 1     |
|                                  |     | 11    | 28192                |       | นางสาวชัญญรัตน์ สนซิสัญญา                           |         | 94                 | 4      |          | 1     |
|                                  |     | 12    | 30398                |       | นางสาวกนกพร ก่งฉิน                                  |         | 91                 | 4      |          | 1     |
|                                  |     | 13    | 30399                |       | นางสาวกัลยาภัทร ใหม่ต๊ะ                             |         | 53                 | 1      |          | 1     |
|                                  |     | 14    | 30400                |       | นาง <mark>สาวข</mark> ลลดา เพ <mark>็</mark> ชรากุล |         | 93                 | 4      |          | 1     |
|                                  |     | 15    | 30401                |       | นางสาวชุติมณฑน์ สิทธิกสิกรรม                        |         | 93                 | 4      |          | 1     |
|                                  |     | 16    | 30402                |       | นางสาวนภัสสร ตะกรุดแจ่ม                             |         | 92                 | 4      |          | 1     |
|                                  |     | 17    | 30403                |       | นางสาวพรรณพัชร หนูสวัสดิ์                           |         | 82                 | 4      |          | 1     |
|                                  |     | 18    | 30404                |       | นางสาววชิรญาณ์ เดิมสลุง                             |         | 91                 | 4      |          | 1     |
|                                  |     | 19    | 30405                |       | นางสาวศิริรัตน์ บุญครอง                             |         | 91                 | 4      |          | 1     |

พิมพ์ ปพ.5

|            | d         | 1       |                      | 5     | ระดับผล   | การเรีย | น   |       |       |        |         | ผลการ    | ประเมิน | ı       |        |
|------------|-----------|---------|----------------------|-------|-----------|---------|-----|-------|-------|--------|---------|----------|---------|---------|--------|
| จำนวนนัก   | เรียน     | 4       | 3.5                  | 3     | 2.5       | 2       | 1.5 | 1     | 0     | 5      | มส      | มก       | N       | มผ      | อื่น   |
| 22         |           | 16      |                      |       |           |         |     | 2     |       |        | 4       |          |         |         |        |
| คิดเป็นรัย | ยละ       | 72.73   |                      |       |           |         |     | 9.09  |       |        | 18.18   |          |         |         |        |
| ผลกา       | รประเมินค | าณลักษณ | เะอันพึง             | ประสง | ก์        |         |     |       | ผลการ | ประเมิ | นการอ่า | นคิดวิเค | ราะห์แ  | ละเขียน |        |
| 3=ดีเยี่ยม | 2=ดี      | 1       | 1= <mark>ผ่าน</mark> | 0     | )=ไม่ผ่าเ | ۶       |     | 3=ดีเ | ยี่ยม | 2      | =ดี     | 1=0      | ง่าน    | 0="l:   | ม่ผ่าน |
|            |           | 6       |                      |       |           |         |     | 1     | 6     |        | 3       |          | 3       |         |        |
|            |           |         |                      |       |           |         |     | 72.   | 73    | 13     | .64     | 13.      | 64      |         |        |

#### 10. ถ้าต้องการตัดเกรดใหม่ ผลการเรียน **มส** ที่บันทึกไว้จะหายไป เป็นผลการเรียนปกติ

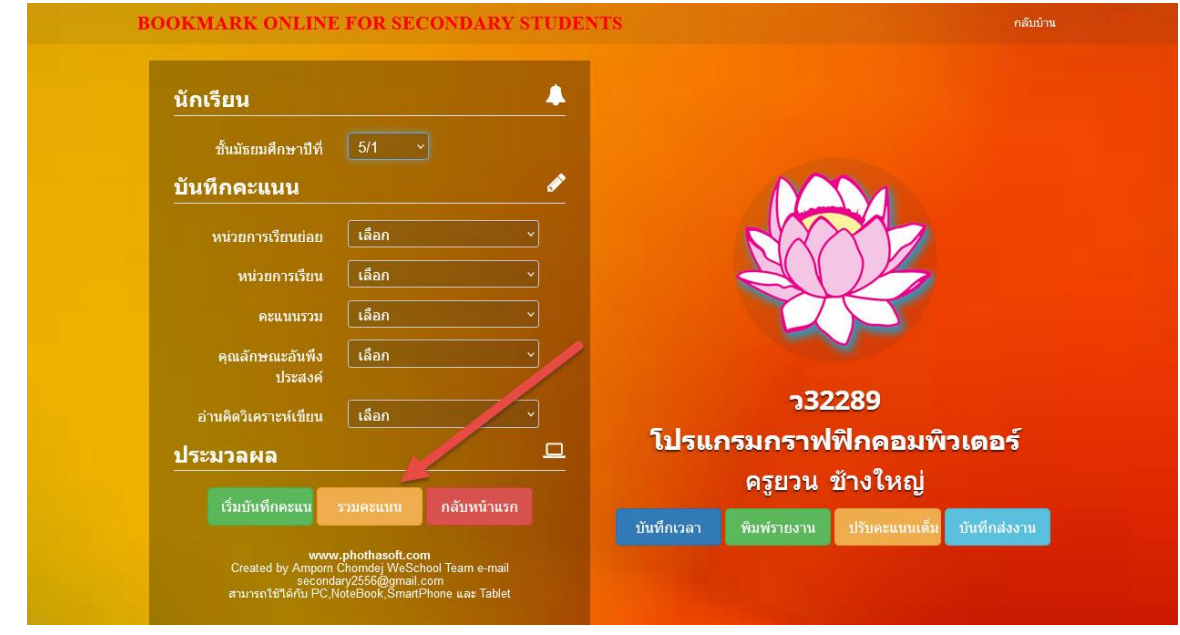

#### 11. เลือก **รวมใหม่/จัดเก็บ**

|    |    | ดรว   | าสอบ/ร    | วมคะเ | แนน ร | หัสวิว  | ชา [ว3  | 32289   | 9] รา | ยวิชา   | เปร   | แกรม   | กราฟา     | ∜กคอ   | มพิว   | เตอร์  | ร์ ขั้นม่ | <b>โ</b> ธยมศี     | ึกษาว์ | ปีที่ 5/ | '1     |       |
|----|----|-------|-----------|-------|-------|---------|---------|---------|-------|---------|-------|--------|-----------|--------|--------|--------|-----------|--------------------|--------|----------|--------|-------|
|    |    |       |           |       |       |         |         |         |       |         |       |        |           |        |        | e      | ່ຽວນໃນ    | <b>ເ</b> ມ່/ຈັດເຄົ | บ      | 🕒 กลัา   | เหน้าห | ลัก   |
|    |    |       | ผล        | การตร | วจสอบ | เ จำนวเ | เระเบีย | u 22 58 | เบียน | ที่ต้อง | คำนวถ | เคะแนา | เใหม่ [X] | 4 seli | บียน แ | นะน่าใ | ห้เลือก   | อมให               | ม่]    |          |        | ×     |
| RM | NO | ID    | NAME      | UM01  | UM02  | UM03    | UM04    | UM05    | Unit  | MidT    | Final | Total  | Grade     | Exam   | MK1    | MK2    | RMK       | RMK2               | RUnit  | RTTL     | Com    | CNT   |
| 1  | 1  | 30393 | จิรยุทธ   | 10    | 0     | 0       | 0       | 0       | 10    | 16      | 17    | 43     | มส        |        | 0      | 0      | 0         | 0                  | 10     | 43       | X0     | 41267 |
| 1  | 2  | 30394 | ธนฤทธิ์   | 8     | 10    | 10      | 10      | 18      | 56    | 15      | 17    | 88     | 4         |        | 0      | 0      | 0         | 0                  | 56     | 88       | Y      | 41268 |
| 1  | 3  | 30395 | ธนวินท์   | 10    | 0     | 0       | 0       | 0       | 10    | 14      | 15    | 39     | มส        |        | 0      | 0      | 0         | 0                  | 10     | 39       | X0     | 41269 |
| 1  | 4  | 30396 | ภูมิภัทร  | 10    | 10    | 10      | 10      | 18      | 58    | 16      | 18    | 92     | 4         |        | 0      | 0      | 0         | 0                  | 58     | 92       | Y      | 41298 |
| 1  | 5  | 30397 | สิรคนัย   | 8     | 0     | 0       | 0       | 0       | 8     | 11      | 15    | 34     | มส        |        | 0      | 0      | 0         | 0                  | 8      | 34       | X0     | 41299 |
| 1  | 6  | 27962 | ปียวดี    | 10    | 10    | 10      | 10      | 18      | 58    | 15      | 16    | 89     | 4         |        | 0      | 0      | 0         | 0                  | 58     | 89       | Y      | 41300 |
| 1  | 7  | 27965 | พิมภาภรณ์ | 8     | 10    | 10      | 0       | 0       | 28    | 16      | 18    | 62     | มส        |        | 0      | 0      | 0         | 0                  | 28     | 62       | X2     | 41301 |
| 1  | 8  | 28122 | ภัทรธิดา  | 10    | 10    | 10      | 10      | 18      | 58    | 17      | 19    | 94     | 4         |        | 0      | 0      | 0         | 0                  | 58     | 94       | Y      |       |
| 1  | 9  | 28187 | ศุภิสรา   | 10    | 10    | 10      | 10      | 18      | 58    | 17      | 19    | 94     | 4         |        | 0      | 0      | 0         | 0                  | 58     | 94       | Y      | 41303 |
| 1  | 10 | 28191 | ดันหยง    | 10    | 10    | 10      | 10      | 18      | 58    | 15      | 17    | 90     | 4         |        | 0      | 0      | 0         | 0                  | 58     | 90       | Y      | 41304 |
| 1  | 11 | 28192 | ธัญญรัตน์ | 10    | 10    | 10      | 10      | 18      | 58    | 19      | 17    | 94     | 4         |        | 0      | 0      | 0         | 0                  | 58     | 94       | Y      | 41305 |
| 1  | 12 | 30398 | กนกพร     | 10    | 10    | 10      | 10      | 18      | 58    | 15      | 18    | 91     | 4         |        | 0      | 0      | 0         | 0                  | 58     | 91       | Y      | 41306 |
| 1  | 13 | 30399 | กัลยาภัทร | 10    | 0     | 0       | 10      | 0       | 20    | 16      | 17    | 53     | 1         |        | 0      | 0      | 0         | 0                  | 20     | 53       | Y      | 41307 |
| 1  | 14 | 30400 | ชลลดา     | 10    | 10    | 10      | 10      | 18      | 58    | 16      | 19    | 93     | 4         |        | 0      | 0      | 0         | 0                  | 58     | 93       | Y      | 41308 |
| 1  | 15 | 30401 | ชุดิมณฑน์ | 10    | 10    | 10      | 10      | 18      | 58    | 16      | 19    | 93     | 4         |        | 0      | 0      | 0         | 0                  | 58     | 93       | Y      | 41309 |
| 1  | 16 | 30402 | นภัสสร    | 10    | 10    | 10      | 10      | 18      | 58    | 16      | 18    | 92     | 4         |        | 0      | 0      | 0         | 0                  | 58     | 92       | Y      | 41310 |
| 1  | 17 | 30403 | พรรณพัชร  | 10    | 8     | 8       | 8       | 18      | 52    | 15      | 15    | 82     | 4         |        | 0      | 0      | 0         | 0                  | 52     | 82       | Y      | 41311 |

12. ผลการเรียนจะเปลี่ยนไปตามคะแนนที่ได้ ถ้าต้องการให้ **มส** ต้องกลับไปบันทึกผลการการเรียน **มส** ใหม่อีก ครั้ง

|    |    |       |           |       |       |         |         |         |       |         |       |        |           |        |        | Ð      |         | เม่/จัดเก็ | บ     | 😐 กลัง | เหน้าห | ลัก   |
|----|----|-------|-----------|-------|-------|---------|---------|---------|-------|---------|-------|--------|-----------|--------|--------|--------|---------|------------|-------|--------|--------|-------|
|    |    |       | ผล        | การตร | วจสอเ | ป จำนวา | เระเบีย | น 22 ระ | เบียน | ที่ต้อง | คำนวถ | เคะแนา | แใหม่ [X] | 4 ระเร | บียน แ | นะน่าใ | ห้เลือก | [รวมให     | ม่]   |        |        | ×     |
| RM | NO | ID    | NAME      | UM01  | UM02  | UM03    | UM04    | UM05    | Unit  | MidT    | Final | Total  | Grade     | Exam   | MK1    | MK2    | RMK1    | RMK2       | RUnit | RTTL   | Com    | CNT   |
| 1  | 1  | 30393 | จิรยุทธ   | 10    | 0     | 0       | 0       | 0       | 10    | 16      | 17    | 43     | 0         |        | 0      | 0      | 0       | 0          | 10    | 43     | Y      | 41267 |
| 1  | 2  | 30394 | ธนฤทธิ์   | 8     | 10    | 10      | 10      | 18      | 56    | 15      | 17    | 88     | 4         |        | 0      | 0      | 0       | 0          | 56    | 88     | Y      | 41268 |
| 1  | 3  | 30395 | ธนวินท์   | 10    | 0     | 0       | 0       | 0       | 10    | 14      | 15    | 39     | 0         |        | 0      | 0      | 0       | 0          | 10    | 39     | Y      | 41269 |
| 1  | 4  | 30396 | ภูมิภัทร  | 10    | 10    | 10      | 10      | 18      | 58    | 16      | 18    | 92     | 4         |        | 0      | 0      | 0       | 0          | 58    | 92     | Y      | 41298 |
| 1  | 5  | 30397 | สิรดนัย   | 8     | 0     | 0       | 0       | 0       | 8     | 11      | 15    | 34     | 0         |        | 0      | 0      | 0       | 0          | 8     | 34     | Y      | 41299 |
| 1  | 6  | 27962 | ปียวดี    | 10    | 10    | 10      | 10      | 18      | 58    | 15      | 16    | 89     | 4         |        | 0      | 0      | 0       | 0          | 58    | 89     | Y      | 41300 |
| 1  | 7  | 27965 | พิมภาภรณ์ | 8     | 10    | 10      | 0       | 0       | 28    | 16      | 18    | 62     | 2         |        | 0      | 0      | 0       | 0          | 28    | 62     | Y      | 41301 |
| 1  | 8  | 28122 | ภัทรธิดา  | 10    | 10    | 10      | 10      | 18      | 58    | 17      | 19    | 94     | 4         |        | 0      | 0      | 0       | 0          | 58    | 94     | Y      | 41302 |
| 1  | 9  | 28187 | ศุภิสรา   | 10    | 10    | 10      | 10      | 18      | 58    | 17      | 19    | 94     | 4         |        | 0      | 0      | 0       | 0          | 58    | 94     | Y      | 41303 |
| 1  | 10 | 28191 | ดันหยง    | 10    | 10    | 10      | 10      | 18      | 58    | 15      | 17    | 90     | 4         |        | 0      | 0      | 0       | 0          | 58    | 90     | Y      | 41304 |
| 1  | 11 | 28192 | ธัญญรัตน์ | 10    | 10    | 10      | 10      | 18      | 58    | 19      | 17    | 94     | 4         |        | 0      | 0      | 0       | 0          | 58    | 94     | Y      | 41305 |
| 1  | 12 | 30398 | กนกพร     | 10    | 10    | 10      | 10      | 18      | 58    | 15      | 18    | 91     | 4         |        | 0      | 0      | 0       | 0          | 58    | 91     | Y      | 41306 |
| 1  | 13 | 30399 | กัลยาภัทร | 10    | 0     | 0       | 10      | 0       | 20    | 16      | 17    | 53     | 1         |        | 0      | 0      | 0       | 0          | 20    | 53     | Y      | 41307 |
| 1  | 14 | 30400 | ชลลดา     | 10    | 10    | 10      | 10      | 18      | 58    | 16      | 19    | 93     | 4         |        | 0      | 0      | 0       | 0          | 58    | 93     | Y      | 41308 |
|    |    |       |           |       |       |         |         |         |       |         |       |        |           |        |        |        |         |            |       |        |        |       |

## ถ้ามีปัญหาหรือข้อสงสัยการใช้งานโปรแกรม Secondary'56Plus ติดต่อได้ที่

นายวิศิษฐศักดิ์ แสงพรหมศรี Tel : 081-935-6100 e-mail : Gpa2544@gmail.com Line ID : Skr14d

นายพิธพงศ์ ยิ้มเปรม Tel : 089-6461498 e-mail : pitapongsoft@gmail.com Line ID : pitapong.yim

นายยวน ช้างใหญ่ Tel : 092-9352954 , 081-6651657 e-mail : changyaisoft@gmail.com Line ID : changyaisoft

หรือสอบถามเพิ่มเติมได้ที่ phothasoft@gmail.com line id : phothasoft